## 7. Aufgabe

## **PI-Formenmuster**

- 1. Öffne eine neue schwarze Leinwand 500x500 Pixel.
- 2. Ziehe in weiss mit dem Pfad-Zeichenwerkzeug als 2D-Objekt

die Form Fl37, Größe 100px, auf. Setze sie oben rechts

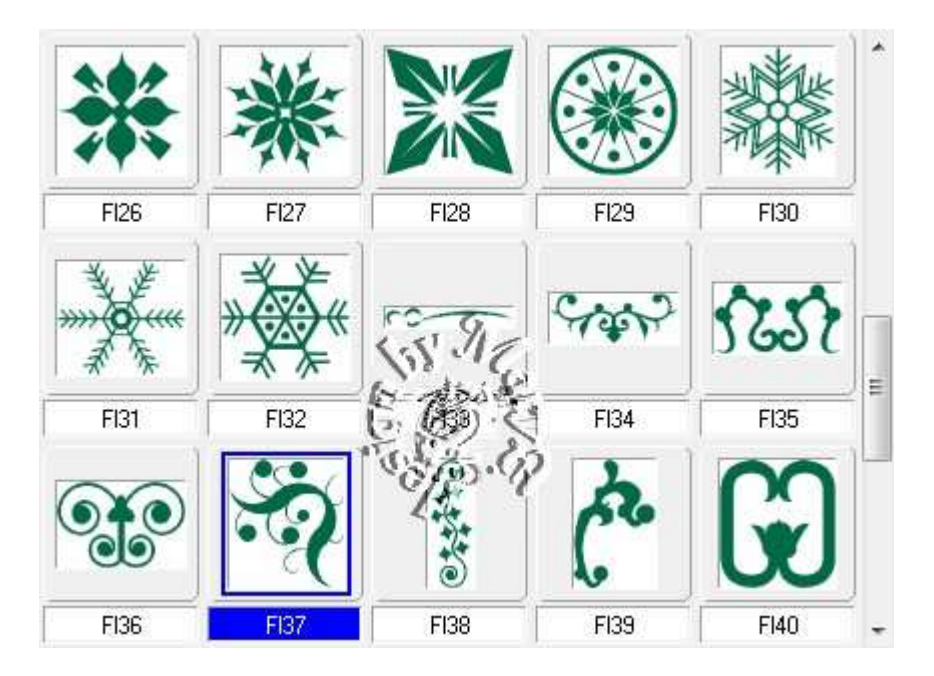

3. Dupliziere sie mehrfach und sortiere sie immer am Rand,

ich habe sie auch teilweise um 90° gedreht,

Ausrichten - vertikal - gem. Screen

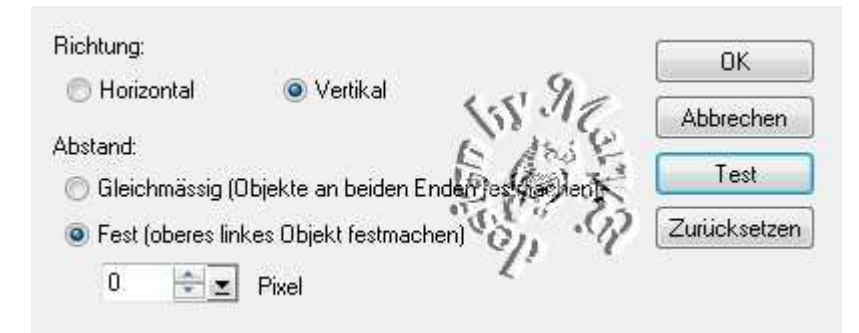

4. danach duplizieren, Drehen und Spiegeln:

## horizontal spiegeln – alles nach links ziehen

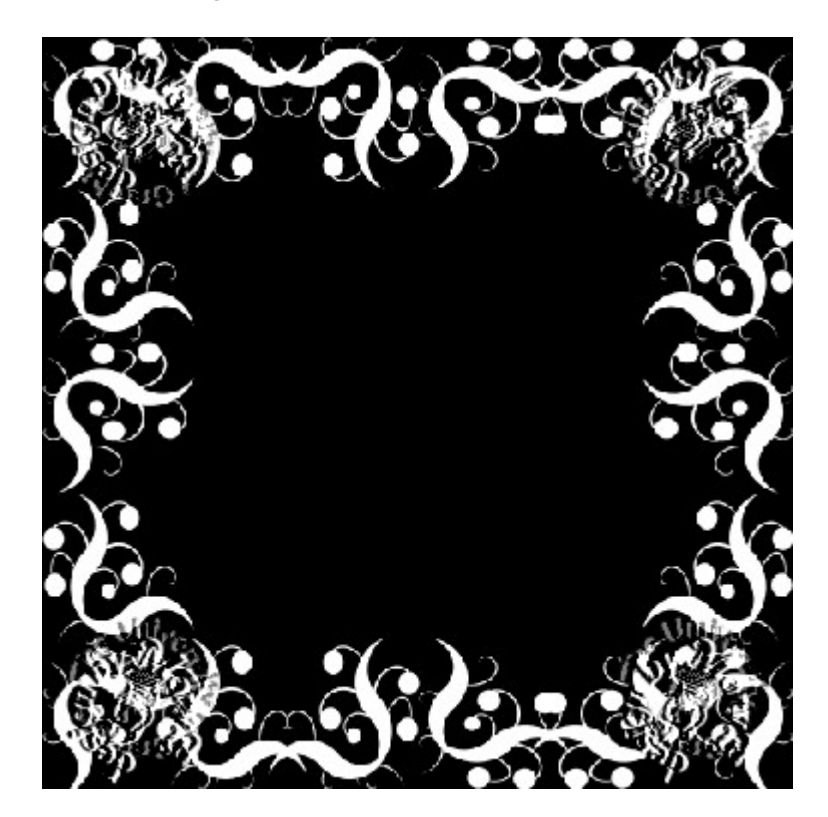

5. auch oben und unten diese Form verschieden platzieren,

ganz nach Deiner Phantasie

- 6. ziehe nun mit dem Pfad-Zeichenwerkzeug ein Quadrat auf, Größe 400px, Farbe Grau #8C8C8C
  - 7. ziehe noch ein Quadrat auf, Größe 380px, Farbe weiss
- 8. ziehe noch ein Quadrat auf, Größe 360px, Farbe schwarz richte alle Quadrate mittig aus
- 9. Alles einbinden. In Graustufen umwandeln und speichern.

Vergesse nicht Dein © für das Forum.

So sieht meine Maske aus:

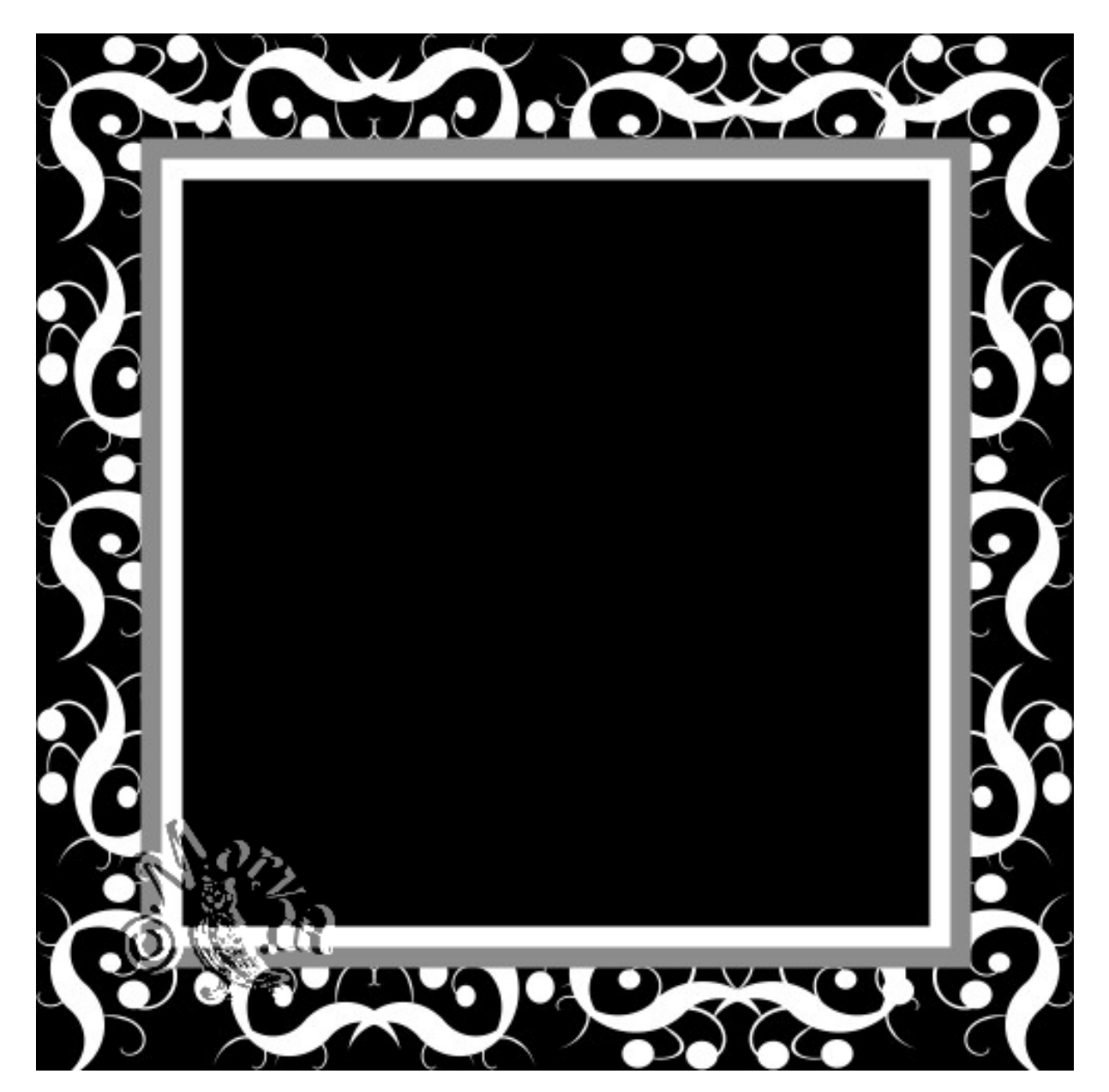

Und mein Bild dazu:

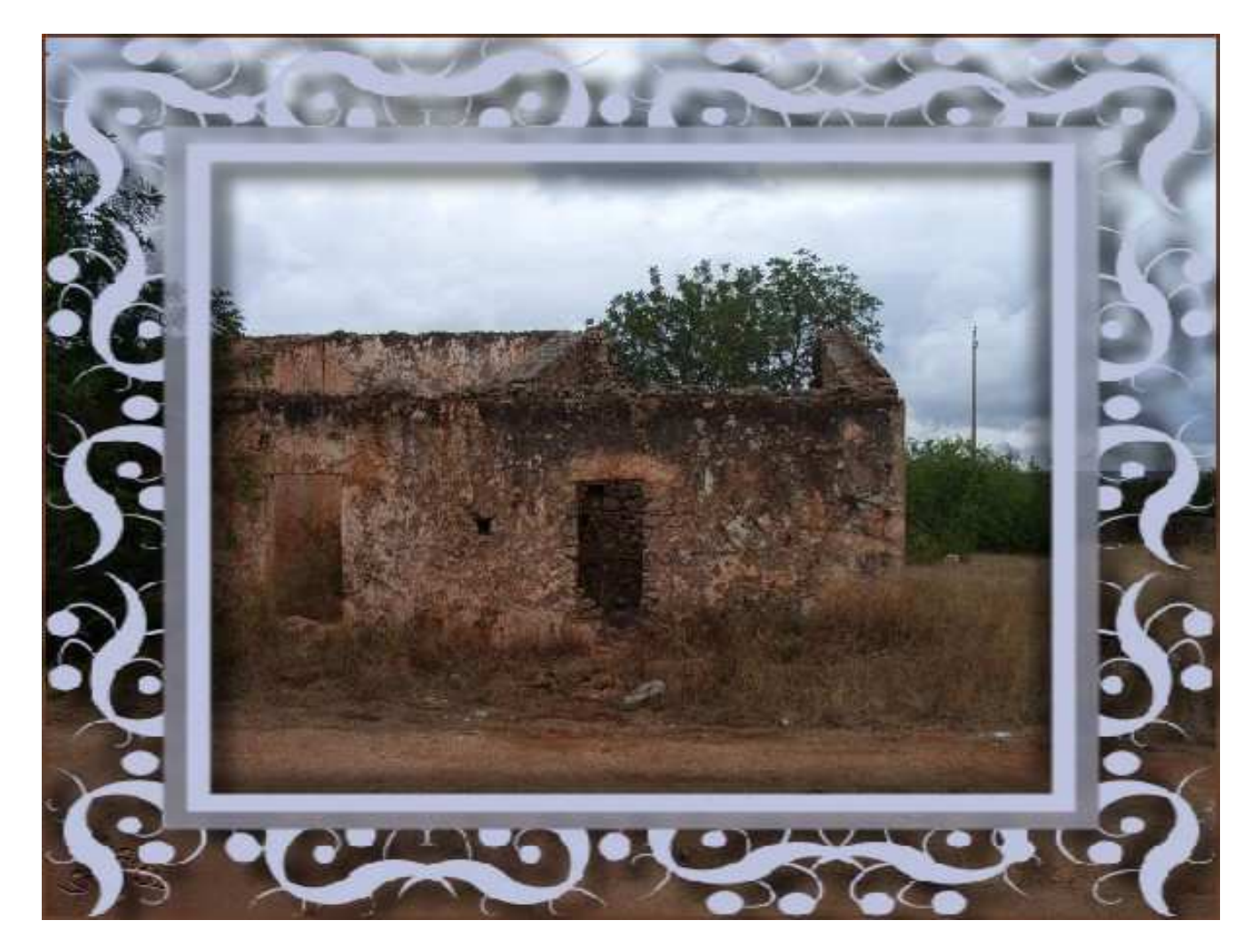

Das war es wieder. Ich hoffe, es hat Dir Spass gemacht.

## Hausaufgaben:

~ erstelle bitte zwei verschiedene Masken

mit unterschiedlichen Formen und Mustern - so wie es Dir gefällt

~ erstelle ein Bild mit Deiner Maske

Stelle alles in Deine Schulmappe ein

Dieses Tutorial ist von MaryZ. und

wurde am 29.08.2012 mit PI X3 verfasst.